# உங்களுக்குத் தெரியுமா?

**SG Digital** <sup>WhyQ</sup> பயன்பாட்டு வழிமுறை

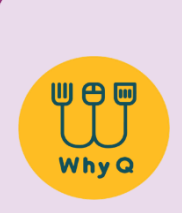

WhyQ செயலியுடன் நாடெங்கிலும் உள்ள உணவங்காடிக் கடைகளிலிருந்து பல்வேறு உணவு வகைகளை நீங்கள் ஆர்டர் செய்து, குறைவான செலவில் வீட்டுக்கு அனுப்பி வைக்கும் சேவையைப் பெறலாம்! WhyQ தினந்தோறும் வழங்கும் சலுகைகளுடன் மலிவான உணவு வகைகளை உண்டு மகிழுங்கள்.

### படிநிலை 1

#### உங்கள் கைப்பேசியில் WhyQ செயலியை நிறுவுங்கள்

ஆப்பிள் ஆப் ஸ்டோருக்கு 🚣 அல்லது கூகல் பிளே ஸ்டோருக்குச் ≽ சென்று, WhyQ செயலியைப் பதிவிறக்கம் செய்து, செயல்படுத்துங்கள்.

- ஐஓஎஸ் பயன்படுத்துவோர், 'Get' மீது தட்டி செயலியைப் பதிவிறக்கம் செய்யலாம்.
- அண்ட்ராய்ட் பயன்படுத்துவோர், 'Install' மீது தட்டி செயலியைப் பதிவிறக்கம் செய்யலாம்.

# படிநிலை 2

## WhyQ சேவைக்குப் பதிவு செய்யுங்கள்

WhyQ செயலியில் தேடல் செய்து, உங்களுக்குப் பிடித்த

உணவுகளை/பொருட்களைக் கூடையில் சேருங்கள்

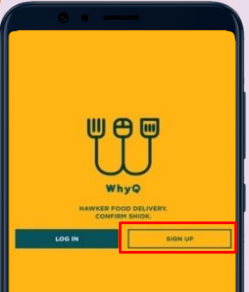

 'Sign Up' மீது தட்டி, ஒரு கணக்கை உருவாக்கிக் கொள்ளுங்கள்.

| ų.                       |            |
|--------------------------|------------|
| CREATE ACCOUNT           | т          |
| YOUR NAME                |            |
| MOBILE NUMBER            |            |
| EMAIL ADDRESS            |            |
| YOUR PASSWORD            | 0          |
| ENTER YOUR REFERRAL CODE | (OPTIONAL) |
| REGISTER NOW             |            |
|                          |            |

 தேவையான விவரங்களை நிரப்புங்கள் அல்லது உங்களது ஃபேஸ்புக் கணக்கைப் பயன்படுத்தி பதிவு செய்யுங்கள்.

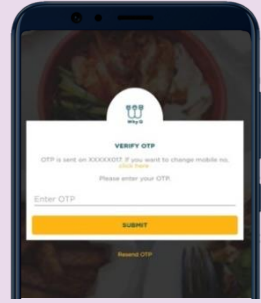

 பதிவு செய்தவுடன் குறுந்தகவல்வழி உங்களுக்கு அனுப்பி வைக்கப்படும்
6-இலக்க OTP மறைச்சொல்லை உள்ளிடுங்கள்

# പடிநிலை 3

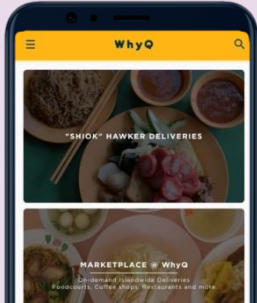

 உங்களுக்கு அருகில், நாடெங்கிலும் உள்ள உணவு நிலையங்களைப் பார்வையிட, அல்லது மொத்தமாக ஆர்டர் செய்ய, ஆர்டர் வகையைத் தேர்ந்தெடுங்கள்.

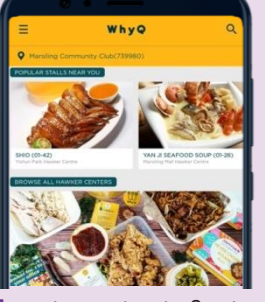

7. உங்களுக்குப் பிடித்த உணவு நிலையத்தின் மீது தட்டி, உணவுக் கடை ஒன்றைத் தேர்ந்தெடுங்கள்.

|              | PICK          | A DAY    | × |
|--------------|---------------|----------|---|
| -            | Tod           | ay =     |   |
|              | DELIVERY TIME | ORDER BY |   |
| 1            | 18:30-19:15   | 18:00    |   |
| 1 52         | 19:30-20:15   | 19:00    |   |
| <b>Dates</b> |               |          |   |
|              |               |          |   |

 உணவை அனுப்பி வைப்பதற்கான தேதியையும் நேரத்தையும் தேர்ந்தெடுங்கள்.

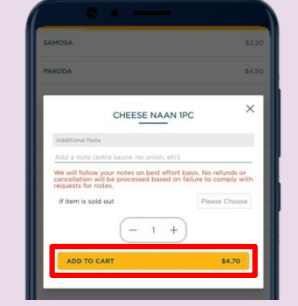

 நீங்கள் விருப்பப்படும் உணவைத் தேர்ந்தெடுத்து, 'Add to Cart' மீது தட்டுங்கள்.

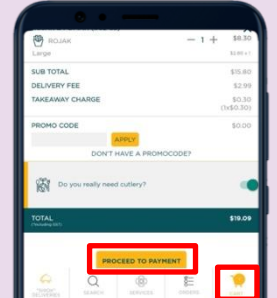

10. 'Cart' மீது தட்டிவிட்டு, உறுதி செய்தவுடன் 'Proceed to Payment' மீது தட்டுங்கள்.

### இணையப் பாதுகாப்புக் குறிப்புகள்

- அனுமதியில்லாத அணுகலைத் தடுக்க, உங்களது WhyQ கணக்கிற்கு வலுவான கடவுச்சொல்லைப் பயன்படுத்துங்கள்.
- உங்களது கடவுச்சொல் அல்லது ஒருமுறை பயன்படுத்தும் மறைச்சொல் விவரங்கள் எதனையும் எவரிடமும் அல்லது அறிமுகமில்லாத இணையத்தளங்களில் ஒருபோதும் வெளியிடாதீர்கள்.
- அறிமுகமில்லாத இணையத்தளங்களிடம் அல்லது WhyQஎன்று சொல்லிக்கொள்ளும் செயலிகளிடம் தனிப்பட்ட விவரங்கள் எதனையும் கொடுக்காதீர்கள்.

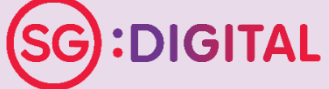

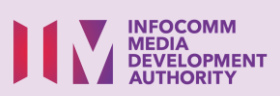